## 7.2 Subcontractor – Review / Accept 2<sup>nd</sup> Tier FHWA 1391 Form

The Subcontractor will review and accept or reject 2<sup>nd</sup> Tier Contractor 1391 Form.

| Step  | Instruction                    | Image                                                                                                    |                                  |                                                                                                    |                                                |                                                                   |                                                                                                    |                  |                                |                        |  |
|-------|--------------------------------|----------------------------------------------------------------------------------------------------|----------------------------------|----------------------------------------------------------------------------------------------------|------------------------------------------------|-------------------------------------------------------------------|----------------------------------------------------------------------------------------------------|------------------|--------------------------------|------------------------|--|
| 7.2.1 | Click on 2 <sup>nd</sup>       | © Petunias Paving                                                                                                    |                                  |                                                                                                    |                                                |                                                                   |                                                                                                    |                  |                                |                        |  |
|       | Tier Review.                   |                                                                                                    |                                  |                                                                                                    |                                                |                                                                   |                                                                                                    |                  |                                |                        |  |
|       |                                | HIDE INSTRUCTIONS                                                                                                    |                                  |                                                                                                    |                                                |                                                                   |                                                                                                    |                  |                                |                        |  |
|       | The page will                  | click on the Contract Number Inix next to the subcontractor's name to review their PHVM 1391 Form. You will have the option to approveniepet the individual form on the review page or you can approveniepet multiple forms on this page. If<br>you reject any form you must provide a Status Reason explaining your reasoning for rejecting the form. An email will be sent to the subcontractor and cc'd to you when the form is approved/rejected. |                                  |                                                                                                    |                                                |                                                                   |                                                                                                    |                  |                                |                        |  |
|       | show Contract                  | Contract # 🛧                                                                                                    | Subcontract #                    | Subcontractor Name                                                                                                    | Contract Type                                  | Prepared By                                                       | 1391 Status                                                                                                    | 1391 Status Date |                                |                        |  |
|       | #s for 2 <sup>nd</sup> Tier    | Training01 ()                                                                                                    | 2                                | Gregs Grading                                                                                                    | Second Tier                                    | Pradnya B Second Tier                                             | RE Approved                                                                                                    | 2022-06-07       | VIEW DETAILS                   |                        |  |
|       | Contractors.                   | Training01 ()                                                                                                    | 2                                | Hanks Hauling                                                                                                    | Second Tier                                    | Melanie A Second tier                                             | RE Rejected                                                                                                    | 2022-06-07       | VIEW DETAILS                   |                        |  |
|       |                                | Training01 (j)                                                                                                    | 2                                | Tinas Traffic Control                                                                                                    | Subcontractor                                  | Ramesh D Subcontractor                                            | RE Approved                                                                                                    | 2022-06-07       | VIEW DETAILS                   |                        |  |
|       |                                | Training01 ()                                                                                                    | 2                                | Gregs Grading                                                                                                    | Second Tier                                    | Pradnya B Second Tier                                             | RE Approved                                                                                                    | 2022-06-07       | YEW BETAILS                    |                        |  |
|       |                                | Training01 (j)                                                                                                    | 2                                | Hanks Hauling                                                                                                    | Second Tier                                    | Melanie A Second tier                                             | RE Rejected                                                                                                    | 2022-06-07       | VIEW DETAILS                   |                        |  |
|       |                                | Training02 ()                                                                                                    |                                  | Cynthia Contractor                                                                                                    | Subcontractor                                  | ramesh dasari SE                                                  |                                                                                                    |                  | VIEW DETAILS                   |                        |  |
|       |                                | Training02 ()                                                                                                    |                                  | Ericas Emulsion                                                                                                    | Subcontractor                                  | Pradnya Bankar admin                                              |                                                                                                    |                  | VIEW DETAILS                   |                        |  |
| 722   | Click on the                   |                                                                                                    |                                  |                                                                                                    |                                                |                                                                   |                                                                                                    |                  |                                |                        |  |
| 7.2.2 | Contract # to                  | Contract # 个                                                                                                    | 50                               | bcontract #                                                                                                    | Subcontractor Name                             | Contract                                                          | т Туре                                                                                                    |                  |                                |                        |  |
|       | review for<br>approval.        | Training01                                                                                                    | 2                                |                                                                                                    | Gregs Grading                                  | Secon                                                             | i Tier                                                                                                    |                  |                                |                        |  |
|       |                                | Training01 (                                                                                                    | 2                                |                                                                                                    | Hanks Hauling                                  | Second                                                            | i Tier                                                                                                    |                  |                                |                        |  |
|       |                                | Training01                                                                                                    | 2                                |                                                                                                    | Tinas Traffic Control                          | Subcor                                                            | ntractor                                                                                                    |                  |                                |                        |  |
| 7.2.3 | Review the                     |                                                                                                    |                                  |                                                                                                    |                                                |                                                                   |                                                                                                    |                  |                                |                        |  |
|       | data in the                    | with the the sto                                                                                                    | milicianos, have articular is co | relari escriterarilher dal arti                                                                                                    | a chathlice is continue. If you want is charge | a boodarratar ann a Thiann (                                      | Q#7.                                                                                                    |                  |                                |                        |  |
|       | Form closely.                  | ter ber                                                                                                    | Dersamplement.                   |                                                                                                    | Wing using CPU (MPL)<br>Unit-Composition (MPL) | PEDERAL ALL M                                                     | PERENC, ARE RECEPTUATION CONTRACTION CONTRACTORS (2014)AL INC. REPORT<br>MILLOY KANDA, INC. REPORT OF ALL OWNERS (1),<br>Second Internet Second Internet Second In |                  | etaie (s.)                     | PERFUSING<br>Inter     |  |
|       | ,                              |                                                                                                    |                                  | Executed and an isotration of trade-on term dynamics and traj for the trade and traj for the trade of the trade of the tra |                                                |                                                                   |                                                                                                    | 10               |                                |                        |  |
|       |                                |                                                                                                    | Induced                          | Test Testa Linea diversa                                                                                                    | Received Science                               | R, AB AN CANTERPORT STR. DOR<br>DAULA<br>INVESTOR MARKED STR. DOR | er allen Freih i Verselande a                                                                                                    | NAME & AND JULY  | Instantan P                    | tella<br>Ingeneration  |  |
|       |                                | in time<br>Process drawing<br>Ramman, Naman<br>Cannow<br>Rapathan (Nama<br>Ramanan)<br>Ramman<br>Ramanan<br>Ramanan<br>Ramanan<br>Ramanan<br>Ramanan<br>Ramanan<br>Ramanan<br>Ramanan<br>Ramanan<br>Ramanan                                                                                                    |                                  |                                                                                                    |                                                |                                                                   |                                                                                                    |                  |                                |                        |  |
|       |                                | Paraman<br>Para Alara, Para<br>Param<br>Jadowa, Jaward<br>Jadowa, Jaward                                                                                                    | - 1 1<br>- 1 1                   |                                                                                                    |                                                |                                                                   |                                                                                                    |                  |                                |                        |  |
|       |                                | teen a t a t a t a a a a t a t a a a a a a                                                                                                    |                                  |                                                                                                    |                                                |                                                                   |                                                                                                    |                  |                                |                        |  |
|       |                                | in fee                                                                                                    | tata ta                          | · · ·                                                                                                    | a na a                                         | Reprint day                                                       | A A                                                                                                    |                  | a hanna a line hafiginaan<br>A | Jeriteka an<br>V 7 F 1 |  |
|       |                                | Sector of Party<br>and Sector Sector                                                                                                    |                                  | i )                                                                                                    | Selle<br>In 152                                | 1 1 1                                                             | Activation for                                                                                                    |                  | 1478<br>187 m 1                |                        |  |
|       |                                | O Free hard                                                                                                    | ed 🛊 Prochaster                  |                                                                                                    |                                                |                                                                   |                                                                                                    |                  |                                |                        |  |
|       |                                | ALCOLUMN                                                                                                    |                                  |                                                                                                    |                                                |                                                                   |                                                                                                    |                  |                                |                        |  |
|       | Million and Statement of State |                                                                                                    |                                  |                                                                                                    |                                                |                                                                   |                                                                                                    |                  |                                |                        |  |
|       |                                |                                                                                                    |                                  |                                                                                                    |                                                |                                                                   |                                                                                                    |                  |                                |                        |  |
|       |                                |                                                                                                    |                                  |                                                                                                    |                                                |                                                                   |                                                                                                    |                  |                                |                        |  |

| 7.2.4 | At the bottom<br>of the page,<br>select<br>Subcontract<br>Approve or<br>Prime Reject<br>as<br>appropriate.                                                                                   | Subcontractor Approval Subcontractor Rejection Subcontractor Approval Subcontractor Rejection     |
|-------|----------------------------------------------------------------------------------------------------|---------------------------------------------------------------------------------------------------|
| 7.2.5 | At the bottom<br>of the page,<br>select<br>a. Previous to<br>return to<br>the Form,<br><b>before</b><br>submitting,<br>b. Save report<br>as PDF<br><b>before</b><br>submitting,<br>c. Submit | RETURN TO 1391 SAVE REPORT AS PDF SUBMIT<br>Thank you for submitting FHWA 1391 Data.<br>Close Tab |
| 7.2.6 | The 2nd Tier<br>contractor will<br>receive an<br>email stating<br>it was<br>approved.                                                                                                    | Tinas Traffic Control has approved the FHWA 1391 form your submitted for Training01               |

| 7.2.7 | The 1391<br>Form is now<br>pending Prime<br>approval.<br>If the Form is<br>accepted by<br>the Prime, 2 <sup>nd</sup> | <u>Gregs Grading details</u> |                       |                              |                        |            |                |  |
|-------|----------------------------------------------------------------------------------------------------|------------------------------|-----------------------|------------------------------|------------------------|------------|----------------|--|
|       | Tier<br>Contractor<br>receives<br>email. The<br>Form is now<br>Pending RE<br>Review.                                 | Contract #                   | Firm                  | 1391 Status                  | Last Action            | Date       | Decision By    |  |
|       |                                                                                                    | Training01                   | NCDOT                 | RE Approved                  | RE Accepted            | 06/07/2022 | Pradnya A. Bar |  |
|       |                                                                                                    | Training01                   | Petunias Paving       | Pending RE Review            | Prime Accepted         | 06/07/2022 | test test      |  |
|       |                                                                                                    | Training01                   | Tinas Traffic Control | Pending Prime Review         | Subcontractor Accepted | 06/07/2022 | Ramesh D       |  |
|       |                                                                                                    | Training01                   | Gregs Grading         | Pending Subcontractor Review | 1391 Form Submitted    | 06/07/2022 | Pradnya B      |  |
|       | If the Form is<br>accepted by<br>the RE, 2 <sup>nd</sup><br>Tier<br>Contractor<br>receives<br>email.                 |                              |                       |                              |                        |            |                |  |
|       | Form status<br>changes to RE<br>Approved.<br>Process is<br>complete.                                                 |                              |                       |                              |                        |            |                |  |